## How to Update Your Emergency Contact Information in SAGE

Log into SAGE from the Willamette Student Portal. Once you're in SAGE, click on the left side bar and select the three bars in the top left corner. Click on "User Options" in the left-hand navigation bar (last option), then "Emergency Information."

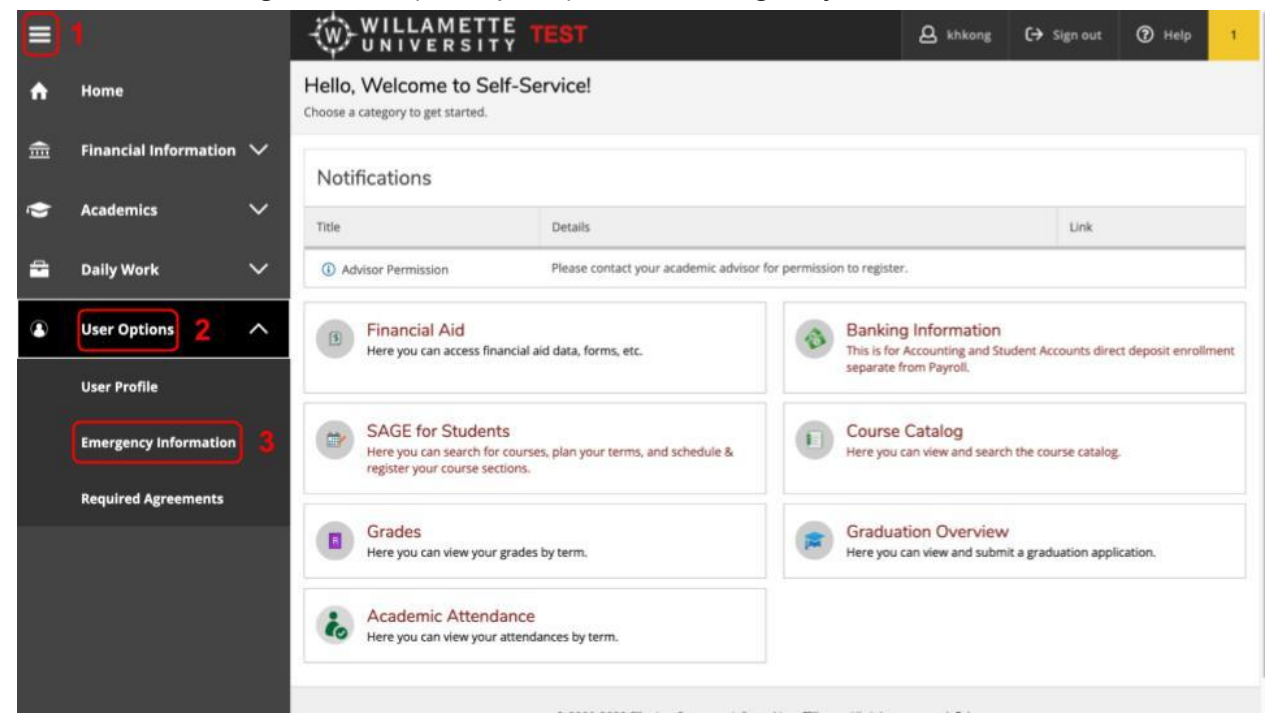

Select the pencil icon on the bottom left to update your emergency contact. If there is no emergency contact already, select the "Add New Contact" button.

| ≡ | WILLAMETTE TEST                                                                       |                                        |                                        | A khkong | C→ Sign out | (?) Help | 1 |
|---|---------------------------------------------------------------------------------------|----------------------------------------|----------------------------------------|----------|-------------|----------|---|
| ÷ | User Options · Emergency Information                                                  |                                        |                                        |          |             |          |   |
| ŧ | Emergency Information                                                                 |                                        |                                        |          |             |          |   |
| ģ | Not Confirmed<br>i confirm that this information is accurate and current as of today. |                                        |                                        |          |             | Confirm  | ) |
| • | Emergency Contacts                                                                    |                                        |                                        |          |             |          |   |
|   | DARTH VADER<br>FATHER                                                                 |                                        |                                        |          |             |          |   |
|   | Daytime Phone 503-821-8980                                                            |                                        |                                        |          |             |          |   |
|   | Evening Phone                                                                         |                                        |                                        |          |             |          |   |
|   | Other Phone Sull Address DDD State St Salary 00 07201                                 |                                        |                                        |          |             |          |   |
|   | Fifective Date 4/3/2017                                                               |                                        |                                        |          |             |          |   |
|   | Emergenci San                                                                         |                                        |                                        |          |             |          |   |
|   | Missing Per                                                                           |                                        |                                        |          |             |          |   |
|   |                                                                                       |                                        |                                        |          |             |          |   |
|   | © 2000-3022 E                                                                         | Elucian Company L.P. and its affiliate | s. All rights reserved. <u>Privacy</u> |          |             |          |   |
|   |                                                                                       |                                        |                                        |          |             |          |   |

Enter the information of your emergency contact. Make sure to designate either that person or another person as a missing person contact. After you have filled in this information, click "Update Contact."

| =        |                                                           |                                                                                    |         |
|----------|-----------------------------------------------------------|------------------------------------------------------------------------------------|---------|
| <b>^</b> | Not Confirmed I confirm that this information is accurate | Emergency Contact Information                                                      | Confirm |
| Ē        | Emergency Contacts                                        |                                                                                    |         |
| •        | + Add New Contact                                         | Evening Phone Evening Phone                                                        |         |
| -        | DARTH VADER                                               | Other Phone                                                                        |         |
|          | Davtime Phone 503.821.8080                                | Other Phone                                                                        |         |
| ۵        | Evening Phone                                             | Full Address                                                                       |         |
|          | Other Phone                                               | 900 State St, Salem, OR 97301                                                      |         |
|          | Full Address 900 State St, Salem 97301                    | Effective Date                                                                     |         |
|          | Effective Date 4/3/2017                                   | 4/3/2017 1                                                                         |         |
|          | Emergency Contact 🗸                                       | C Emergency Contact                                                                |         |
|          | Missing Person Contact                                    | Missing Person Contact                                                             |         |
|          | Ø (8)                                                     | Cancel Update Contact                                                              |         |
|          |                                                           |                                                                                    |         |
|          |                                                           | © 2000-2022 Ellucian Company L.P. and its affiliates. All rights reserved. Privacy |         |

Lastly, select the confirm button in the top right corner.

| = |                                |                                     |                         |                      |                        |                         |                   |
|---|--------------------------------|-------------------------------------|-------------------------|----------------------|------------------------|-------------------------|-------------------|
| ÷ | Not Confirmed                  | formation is accurate and current a | s of today.             |                      |                        |                         | Confirm           |
| 盦 | Emergency Contact              | s                                   |                         |                      |                        |                         | $\langle \rangle$ |
| - | + Add New Contact              |                                     |                         |                      |                        |                         |                   |
| - | DARTH VADER                    |                                     |                         |                      |                        |                         |                   |
| ۲ | Daytime Phone<br>Evening Phone | 503-821-8980                        |                         |                      |                        |                         |                   |
|   | Other Phone                    |                                     |                         |                      |                        |                         |                   |
|   | Full Address                   | 900 State St, Salem, OR<br>97301    |                         |                      |                        |                         |                   |
|   | Effective Date                 | 4/3/2017                            |                         |                      |                        |                         |                   |
|   | Emergency Contact              | ~                                   |                         |                      |                        |                         |                   |
|   | Missing Person Contact         | 1                                   |                         |                      |                        |                         |                   |
|   | 8                              |                                     |                         |                      |                        |                         |                   |
|   |                                |                                     |                         |                      |                        |                         |                   |
|   |                                | 01                                  | 000-2022 Ellucian Compa | any L.P. and its aff | filiates. All rights r | eserved. <u>Privacy</u> |                   |